### CÓMO SOLICITAR CUENTAS @EDUCAREX.ES PARA EL ALUMNADO DE LOS CENTROS EDUCATIVOS DE EXTREMADURA

Fecha de publicación: 18/09/2020

Las cuentas @educarex.es para alumnado solo se pueden solicitar desde la plataforma Rayuela. Las nuevas cuentas de correo @educarex.es se crearán con el nombre de usuario de Rayuela. Si su usuario de Rayuela es acifuentesm1 su correo educarex será acifuentesm1@educarex.es. A lo largo del curso 2020, las cuentas que se soliciten y que contengan la letra 'ñ' en el usuario de Rayuela será sustituida por las letras 'nn' en la cuenta de educarex. Así, el usuario 'mellamoñ' de Rayuela tendrá una cuenta 'mellamonn@educarex.es', incluso și en Rayuela le aparece la cuenta como mellamoñ@educarex.es. Todas las cuentas de alumnado que se han solicitado hasta la fecha de creación de este documento (18/09/2020) y que contenían la letra 'ñ' ya se han creado según la pauta que se acaba de describir y están plenamente activas. Pare el resto de cuentas de alumnado que se han solicitado hasta esta fecha y no se han podido crear por contener otros caracteres (tildes, diéresis...) o espacios, los interesados tendrán que solicitar un cambio de usuario de Rayuela. En este momento, esta modificación no afecta a los datos de acceso a Rayuela, que seguirán siendo los mismos. En fechas próximas, Rayuela procederá también a modificar los usuarios que contengan letra 'ñ' y otros caracteres similares, de lo que se avisará con antelación suficiente.

#### PASO 1: ACCEDA A RAYUELA GESTIÓN

Los correos para el alumnado los puede solicitar un docente con docencia directa o el tutor/a del grupo. Tanto unos como otros deben acceder a Rayuela Gestión.

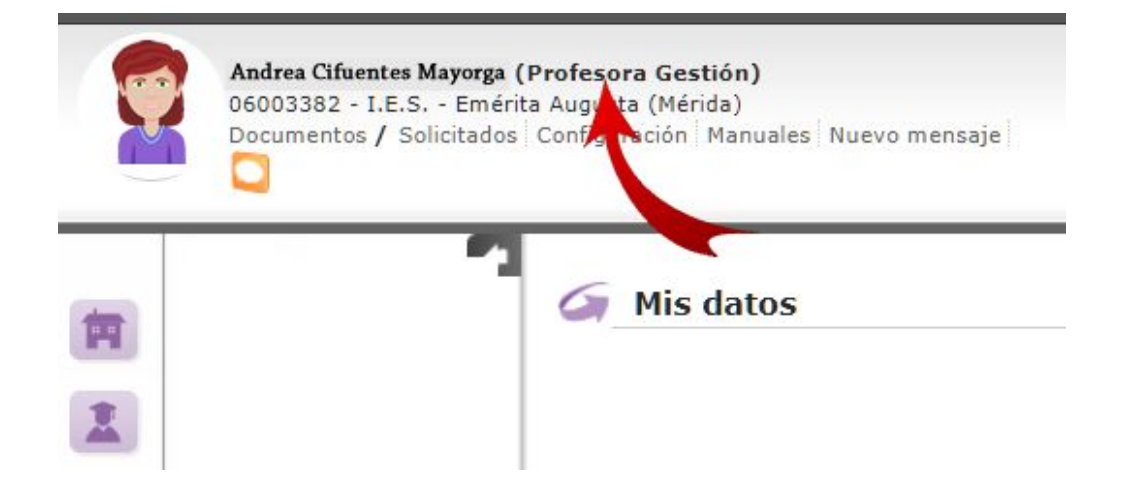

#### PASO 2: CLIQUE EN MI ALUMNADO

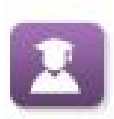

En el lateral de la página, hay que seleccionar el icono **Alumnado**. En el menú emergente, debe elegir la última opción (**Mi alumnado**). En **Año Académico** deje el actual y seleccione, a continuación, el curso para el que desea solicitar cuentas @educarex.es.

|    | onvivencia escolar<br>valuación          | 🍝 Mi alumnado 📗 |                                                                                     |                                                                                                    |                          |
|----|------------------------------------------|-----------------|-------------------------------------------------------------------------------------|----------------------------------------------------------------------------------------------------|--------------------------|
|    | valuación del aprendizaje<br>li alumnado |                 | <b>\</b>                                                                            | ¥                                                                                                    |                          |
| it | 1                                        |                 | Año académico: 2020-2021 ✔                                                          | Alumnado de: Lengua Castellana y Literatura 1ESB                                                                                                    | ~                        |
|    |                                          |                 | Importante: Las cuentas @educarex.es o<br>excluidas jornadas no lectivas. El alumna | que solicites para tu alumnado estarán activas en 24 horas, aproximad<br>ado podrá acceder a ella desde <u>https://correo.educarex.es</u> con la cuen | lamente,<br>ita Educarex |
|    |                                          |                 | y el NIA (con un cero delante) como con                                             | trasena. Ambos valores se muestran a continuacion.                                                                                                    |                          |
|    |                                          |                 |                                                                                     | No existen datos                                                                                                    |                          |
|    |                                          |                 |                                                                                     |                                                                                                    |                          |

A principios de curso puede que en el desplegable **Alumnado de** no aparezca ningún dato. Se debe a que todavía no están formados los grupos o cargados los horarios en Rayuela, por lo que deberá esperar unos días para solicitar las cuentas.

#### PASO 3: LISTADO DE ALUMNADO

Este es el listado de alumnos. Lea atentamente la siguiente información

| C                             |                                                                         |                                                                                      |                                                             |                                                                                             |                              |                              |           |
|-------------------------------|-------------------------------------------------------------------------|--------------------------------------------------------------------------------------|-------------------------------------------------------------|---------------------------------------------------------------------------------------------|------------------------------|------------------------------|-----------|
|                               | Año académico: 201                                                      | 9-2020 🗸                                                                             | Alumnado de: Pla                                            | stica EP_3º                                                                                 |                              | ~                            |           |
|                               | Importante: Las cuent<br>excluidas jornadas no<br>y el NIA (con un cero | as @educarex.es que solic<br>lectivas. El alumnado podr<br>delante) como contraseña. | ites para tu alumnad<br>á acceder a ella desd<br>Ambos valc | o estarán activas en 24 hoi<br>e <u>https://correo.educarex.</u><br>uestran a continuación. | ras, aproxin<br>es con la cu | nadamente,<br>Jenta Educarex |           |
| Número total de registros: 9  | 7                                                                       |                                                                                      |                                                             |                                                                                             |                              |                              |           |
| Alumnado                      | Login                                                                   | Curso                                                                                | Grupo Teléfono<br><u>de contact</u>                         | o_En/ail                                                                                    | N.I.A.                       | Cut Ita Educarex Solicitud   | realizada |
| Apellido 1 Apellido2, Alumno1 |                                                                         | 3º de Educación Primaria                                                             | EP_3°                                                       |                                                                                             | 372471                       |                              |           |
| Apellido 1 Apellido2, Alumna2 |                                                                         | 3º de <mark>Ed</mark> ucación Primaria                                               | EP_3º                                                       |                                                                                             | 370324                       |                              |           |
| Apellido 1 Apellido2, Alumna3 |                                                                         | 3º de Educación Primaria                                                             | EP_3°                                                       |                                                                                             | 370002                       |                              |           |
| Apellido 1 Apellido2, Alumno4 | usuariorayuela04                                                        | 3º de Educación Primaria                                                             | EP_3°                                                       |                                                                                             | 3724843                      | usuariorayuela04@educarex.es |           |
| Apellido 1 Apellido2, Alumno5 |                                                                         | 3º de Educación Primaria                                                             | EP_3º                                                       | correocontacto@gmail.com                                                                    | 370893                       |                              |           |
| Apellido 1 Apellido2, Alumna6 |                                                                         | 3º de Educación Primaria                                                             | EP_3°                                                       |                                                                                             | 367484                       |                              |           |
| Apellido 1 Apellido2, Alumno7 | usuariorayuela07                                                        | 3º de Educación Primaria                                                             | EP_3º                                                       | micorreo@educarex.es                                                                        | 370690                       |                              |           |
| Apellido 1 Apellido2, Alumno8 |                                                                         | 3º de Educación Primaria                                                             | EP_3º                                                       |                                                                                             | 370634                       |                              |           |
| Apellido 1 Apellido2, Alumno9 |                                                                         | 3º de Educación Primaria                                                             | EP_3º                                                       |                                                                                             | 367511                       |                              |           |

- La columna (1) incluye el login (es decir, el usuario) de Rayuela de los alumnos y alumnas. No podrá solicitar cuentas educarex para quienes no tengan login de Rayuela. Por lo tanto, antes de solicitar una cuenta educarex, deben generarse las credenciales de Rayuela.
- La columna (2) recoge el correo electrónico de contacto que se ha incluido en los datos del alumno o alumna; es el que utiliza la plataforma Rayuela para enviar notificaciones, por ejemplo. Puede que este correo sea una cuenta @educarex.es que ya haya sido creada anteriormente.
- 3. La columna (3) recoge las cuentas educarex ya creadas con el usuario de Rayuela del alumno o alumna.
- 4. **POR LO TANTO:** solo podrá solicitar cuentas educarex.es para el alumnado que tenga creado login de Rayuela (**columna 1**) y que no tenga ya creada una cuenta de este tipo (es decir, que en la columna 3 no aparezca ningún dato).

#### PASO 4: SOLICITAR CUENTAS PARA UN GRUPO COMPLETO

Una vez seleccionado el grupo, solo tiene que clicar en el icono que aparece en el ángulo superior derecho de la pantalla. Se cursará automáticamente una solicitud para todas las alumnas y alumnos, **excepto para quienes ya tuviesen una cuenta creada de este tipo** (es decir, una cuenta @educarex.es con su usuario de Rayuela).

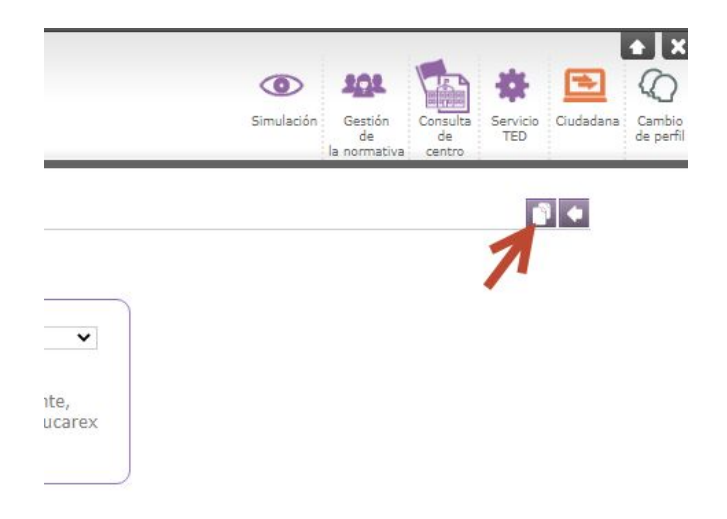

**RECUERDE:** para solicitar cuentas de alumnado menor de 14 años, el centro debe contar con la autorización de las familias y custodiar estas autorizaciones. Al final de este documento encontrará un modelo de autorización, que también puede descargar <u>desde este</u> <u>enlace</u> (se descargará un archivo pdf en su equipo).

#### PASO 5: SOLICITAR CUENTAS PARA UN SOLO ALUMNO O ALUMNA

Para solicitar una cuenta para un solo alumno o alumna, **clique con el botón izquierdo del ratón sobre su nombre** y, en el menú emergente seleccione la opción **Solicitar cuenta Educarex**.

| Núm 1 de         | registros: 9     |                  |                       |
|------------------|------------------|------------------|-----------------------|
| Alumento         |                  | Login            | Curso                 |
| Apellido 1 Apell | io Alumno1       |                  | 3º de Educación Prima |
| Apellido 1 Apell | ido2, Alumna2    |                  | 3º de Educación Prima |
| Apellido 1 Apell | ido2, Jumna3     |                  | 3º de Educación Prima |
| Apellido 1 Apell | ido2, Alumno4    | usuariorayuela04 | 3º de Educación Prima |
| Apellido 1 Ap    | Detalle de la m  | atrícula         | ación Prima           |
| Apellido 1 Ap    | Ficha del alumi  | nado             | ación Prima           |
| Apellido 1 Ap    | Calificaciones o | s del expediente | ación Prima           |
| Apellido 1 Ap    | Datos del proto  | colo da salud    | ación Prima           |
| Apellido 1 Ap    | Solicitar cuenta | Educarex         | ación Prima           |

Si el alumno o alumna no tiene usuario de Rayuela creado no podrá solicitar la cuenta @educarex.es.

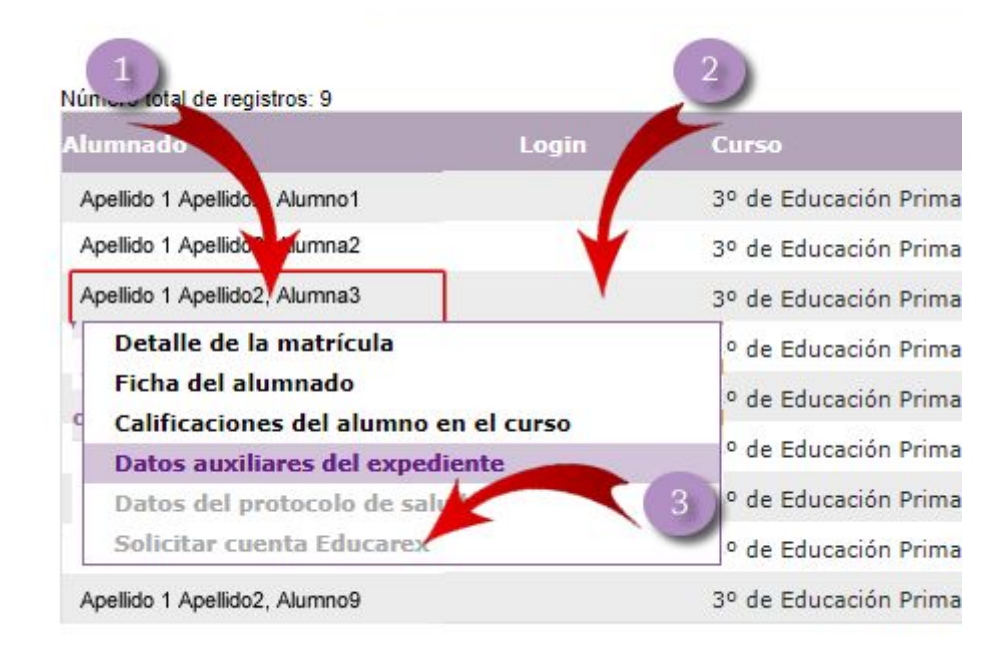

**RECUERDE:** para solicitar cuentas de alumnado menor de 14 años, el centro debe contar con la autorización de las familias y custodiar estas autorizaciones. Al final de este documento encontrará un modelo de autorización, que también puede descargar <u>desde este</u> <u>enlace</u> (se descargará un archivo pdf en su equipo).

**Pregunta 1:** Hemos solicitado por Rayuela cuentas, pero algunas no funcionan, aunque aparecen junto al nombre del alumno/a.

Ya están creadas todas las cuentas de de alumnado que contenían la letra 'ñ' en el usuario de Rayuela, que ha sido sustituida en el correo Educarex por las letras 'nn'. Así, por ejemplo, el usuario cpeña01 tendrá un correo educarex <u>cpenna01@educarex.es</u>.

Si el usuario de Rayuela contiene determinados caracteres (â|ê|î|ô|û|á|é|í|ó|ú|à|è|ì|ò|ù|ä|ë|ï|ö|ü|ç) o espacios en blanco, debe solicitarse el cambio de usuario de Rayuela para que se pueda generar el correo de Educarex. Puede solicitarse a través de <u>este formulario</u>.

En este momento, esta modificación no afecta a los datos de acceso a Rayuela, que seguirán siendo los mismos. En fechas próximas, Rayuela procederá también a modificar los usuarios que contengan letra 'ñ' y otros caracteres similares, de lo que se avisará con antelación suficiente.

## **Pregunta 2:** ¿Cuál es la contraseña de la cuenta @educarex de cada alumno que hemos solicitado desde Rayuela?

La contraseña inicial de cada alumno es su NIA (Número de Identificación del Alumno) con un 0 delante. Este dato aparece en la ficha del alumno, en **Rayuela Seguimiento.** Los docentes siempre pueden consultar este dato, por si el alumno la olvida.

**Recuerde**: **correo educarex y Rayuela son servicios diferentes** y no tienen la misma contraseña, a no ser que el usuario la haga coincidir.

#### Pregunta 3: ¿Y si el alumno cambia la contraseña?

Pronto verá en Rayuela la opción **Restaurar contraseña** junto a la cuenta @educarex.es de cada alumno. La nueva contraseña será el NIA (Número de Identificación del Alumno) con un 0 delante. Estará operativa 24 horas después de la solicitud, sin contar jornadas no lectivas. Si el centro ha designado

**Pregunta 4:** Algunos de mis alumnos ya tienen cuenta @educarex.es, aunque no está creada con su usuario de Rayuela. ¿Necesito pedir otras?

No es necesario en absoluto. Si el alumno o alumna mantiene el acceso a la

cuenta (es decir, recuerda su cuenta y su contraseña) puede seguir usándola.

**Pregunta 5:** Algunos de mis alumnos ya tienen cuenta educarex.es, pero no recuerdan cuál es. ¿Qué hago, solicito una nueva cuenta con el usuario de Rayuela o intento recuperar los datos de la antigua?

En este caso, lo mejor es que solicite una nueva cuenta.

**Pregunta 6:** Los alumnos olvidan con mucha frecuencia la contraseña. ¿Cuál es el método más rápido para recuperarla?

La mejor solución es que los equipos directivos designen a una o más personas que puedan asumir esta labor. Por Rayuela se les ha indicado cómo pueden prestar este servicio.

Para las cuentas que lleven el usuario de Rayuela, en pocas fechas aparecerá la opción de restaurar contraseña junto a los datos de cada alumno.

No obstante, siempre se puede poner una incidencia a través del formulario de <u>http://gsuite.educarex.es</u>.

#### Pregunta 7: ¿Cómo acceden los alumnos a las cuentas @educarex.es?

Puede acceder desde http://correo.educarex.es

**Pregunta 8**: ¿Recibiremos alguna notificación de que las cuentas han sido creadas?

No. Estarán operativas 24 horas después de la solicitud, sin contar jornadas no lectivas.

**Pregunta 9**: Algunos alumnos no pueden entrar en su correo, aparece bloqueado y les pide su identificador de empleado.

El ID Empleado se solicita cuando se inicia sesión en un dispositivo nuevo o desde una IP infrecuente como método de seguridad contra la usurpación

de nombres de usuario que aplica Google.

El identificador de Empleado del alumnado es su NIA (Número de Identificación del Alumnado) que aparece en Rayuela. El NIA son 7 caracteres numéricos. Extraordinariamente puede ocurrir que el ID de Empleado tenga un 0 delante o que se se haya asignado el NIF con letra mayúscula

Si al introducir el NIA no consigue acceder a la cuenta, ponga una incidencia en http://gsuite.educarex.es.

# AUTORIZACIÓN PARA ALUMNOS MENORES DE 14 AÑOS: USO DE SERVICIOS Y RECURSOS DIGITALES EN INTERNET

| Nombre            |                                                |                                                     |
|-------------------|------------------------------------------------|-----------------------------------------------------|
|                   | e del centro                                   | Código del centro                                   |
| Municip           | Dio                                            | Código postal                                       |
| Datos<br>Apellido | del alumno / a                                 |                                                     |
| Fecha c           | de nacimiento:                                 |                                                     |
| Datos<br>Apellido | del padre, madre o representan<br>os y nombre: | te legal<br>DNI / NIE / Pasaporte:                  |
| Autorizo<br>1.    | A que el centro gestione la creación del u     | No<br>suario y contraseña para una cuenta de correo |

La cuenta creada y el uso de los servicios indicados tienen una finalidad educativa, por lo que la Consejería de Educación y Empleo no se hace responsable de su uso indebido por parte de los usuarios. El usuario será el único responsable de las infracciones en que pueda incurrir o de los perjuicios que pueda causar por un uso inadecuado de sus servicios o de sus contenidos.

En, a de de 20\_\_

Firma del padre, madre o tutor/a legal del alumno o alumna